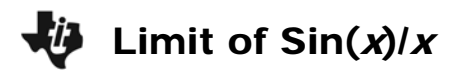

## Part 1 – Graphical Limit

- **1.** Open up a new TI-Nspire document and insert a *Graphs* page.
- **2.** Graph the function  $f(x) = \frac{\sin(x)}{x}$  by typing  $\sin(x)/x$  in the function entry line at the bottom of the screen and press (enter).
- **3.** Zoom in where *x* is indeterminate. Press **MENU > Window/Zoom > Window Settings** and change the XMin, XMax, YMin, and YMax values.
- 4. Place a point on the function. Press **MENU > Points & Lines > Point On**. Move the cursor to the graph and press (enter).
- **5.** Grab the point and move it toward x = 0.
  - What does the *y*-value equal as you move the point from the right toward x = 0?
  - What does the y-value equal as you move the point from the left toward x = 0?
  - Are the y-values the same or different?

## Part 2 – Numerical Limit

- 1. Insert a *Lists* & *Spreadsheet* page.
- 2. Set up automatic data capture. In gray cell of Column A, type =capture(rightlim,1) and press (enter). In the gray cell of Column B, type =capture(leftlim,1) and press (enter).
- **3.** Go back to the *Graphs* page. Place a second point on the function. One point needs to be to the right of the *y*-axis and the other to the left of the *y*-axis.
- **4.** Link the variable names. On the *y*-value of the right point, click once. Press (var), select **Store Var**, and type **rightlim**. Repeat for the left *y*-value using **leftlim**.
- 5. Grab the right point and move it toward x = 0. Then grab the left point and move it toward x = 0. Do not cross the y-axis!
- 6. The values of the function will be captured on the spreadsheet. Scroll down the columns to see the *y*-values as the *x*-value approaches zero from the left and right side.
  - What do the values in Column A approach?
  - What do the values in Column B approach?
  - Are the y-values the same or different?

• What is the 
$$\lim_{x\to 0} \frac{\sin(x)}{x}$$
?

## Part 3 – Algebraic Limit

- **1.** Insert a *Calculator* page.
- 2. Press (a) and select the limit template. Enter the information as shown below. Using a minus sign will calculate the left-hand limit. Change the minus to a plus to calculate the right-hand limit.

• 
$$\lim_{x\to 0^-} \frac{\sin(x)}{x} =$$

• 
$$\lim_{x\to 0^+} \frac{\sin(x)}{x} =$$

**3.** When the left-hand limit equals the right-hand limit, the limit exists. Complete the limit template without a minus or plus sign to determine the limit.

• 
$$\lim_{x\to 0} \frac{\sin(x)}{x} =$$

## **Practice Problems**

Use the graph, spreadsheet, and calculator pages to determine the limit of the following problems.

**1.**  $\lim_{x \to 1} \frac{x-1}{x^3-1}$  **2.**  $\lim_{x \to 0} \frac{1-\cos(x)}{x^2}$  **3.**  $\lim_{x \to 0} (1+x)^{\frac{1}{x}}$